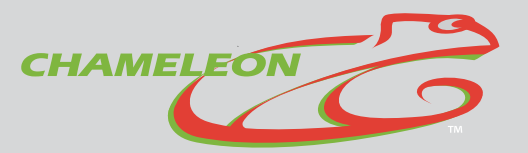

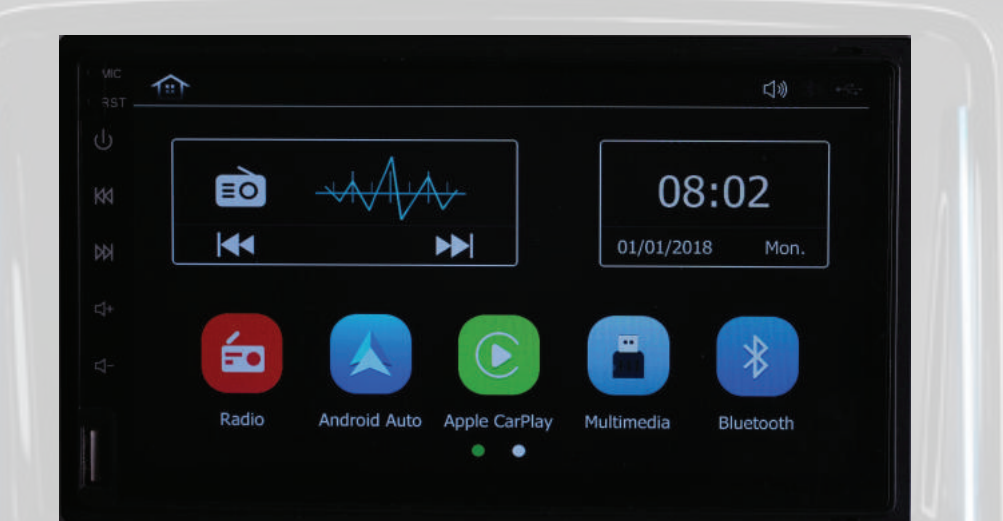

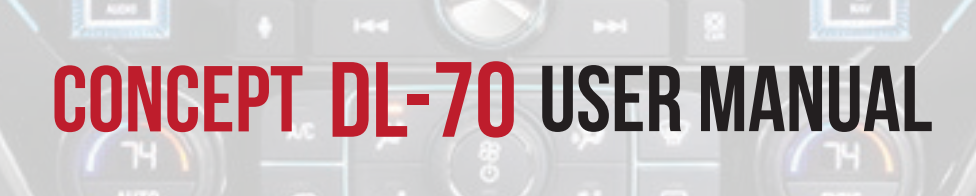

### MOBILE ENTERTAINMENT SYSTEMS

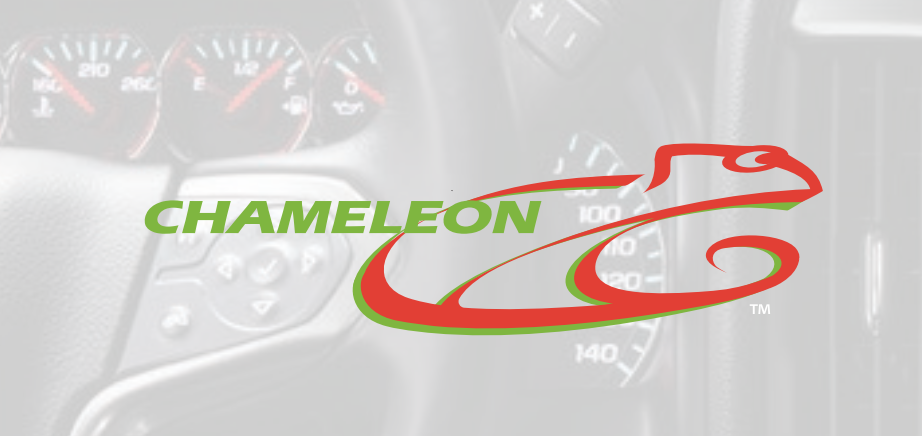

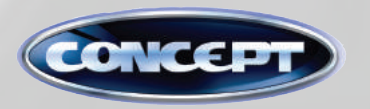

CONCEPT USA INC. 152 S BRENT CIRCLE WALNUT, CA 91789 WWW.CONCEPTBUY.COM 1-888-830-1788

### SETTING

### CONTENTS

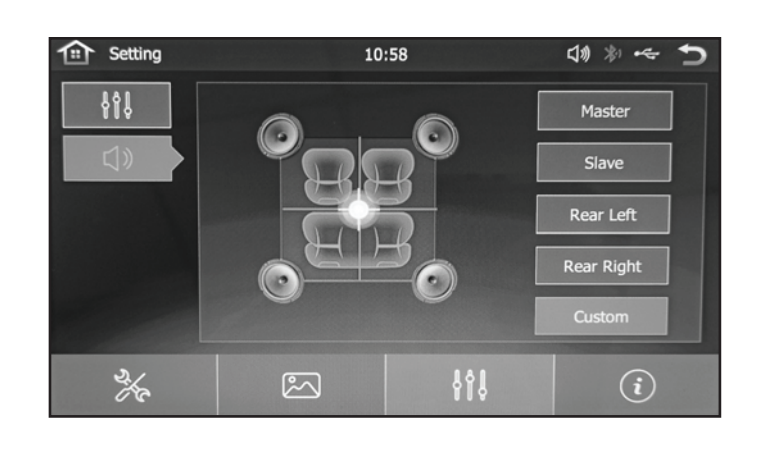

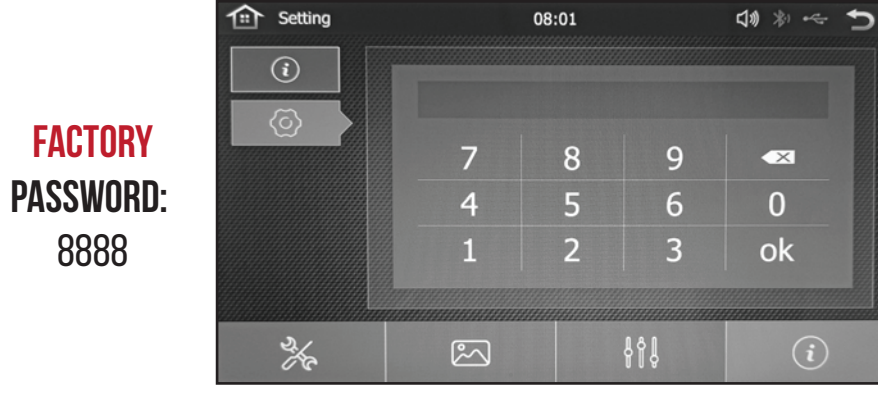

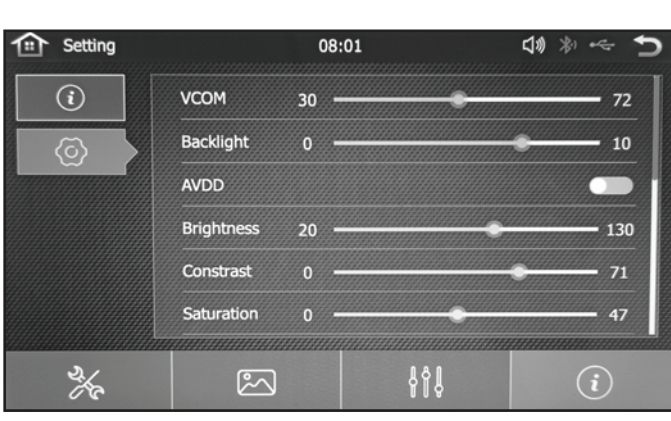

| CONTENTS                     | 1 |
|------------------------------|---|
| WARNING                      |   |
| MAIN INTERFACE               | 4 |
| APPLE CARPLAY / ANDRIOD AUTO | 5 |
| WIRELESS CARPLAY             | 6 |
| BLUETOOTH                    |   |
| MUSIC                        | 8 |
| VIDEO                        | 9 |
| MIRROR LINK / AIRPLAY        |   |
| STEERING WHEEL CONTROL       |   |
| AM / FM RADIO                |   |
| SETTING                      |   |

- 1 -

## WARNING

### SETTING

BACKGROUND

SOUND

#### \Lambda WARNING:

DO NOT WATCH OR PLAY GAMES WHILE DRIVING. WARNINGS MUST BE Followed to avoid serious bodily injury.

#### **SAFETY NOTICE**

READ AND UNDERSTAND OPERATOR'S MANUAL AND ALL OTHER SAFETY INSTRUCTIONS BEFORE USING THIS PRODUCT.

- INSTALLATION AND WIRING DISTRIBUTION REQUIRES SPECIALIZED SKILL AND EXPERIENCE. TO ENSURE SAFETY, PROFESSIONAL TECH IS NEEDED FOR INSTALLATION AND WIRING.
- AVOID BLOCKING THE COOLING VENTS. THE VENTILATION MUST BE KEPT OPEN TO AVOID OVERHEATING OR ANY OTHER POTENTIAL ELECTRICAL ISSUES.
- AVOID DIRECT HEAT SOURCE SUCH AS SUNLIGHT OR HEATER.
- AVOID ANY EXPOSURE TO LIQUID THAT MAY CAUSE THE INTERNAL ELECTRICAL COMPONENTS TO SHORT CIRCUIT.
- SHUT DOWN THE POWER WHEN YOU ARE WIPING THE PANEL. DO NOT USE VOLATILE CHEMICALS TO CLEAN THE PANEL.

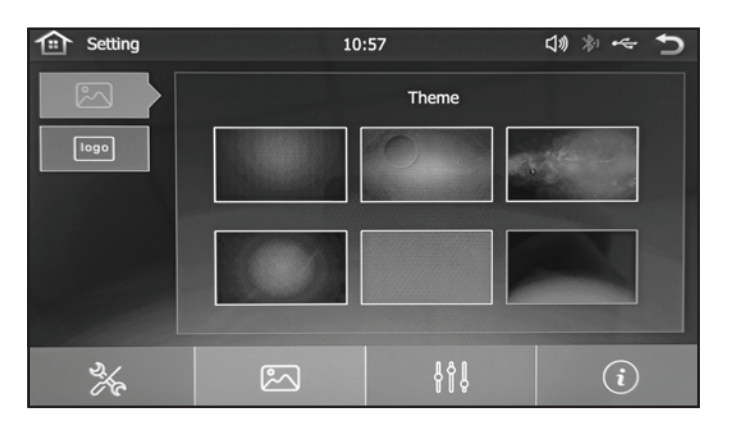

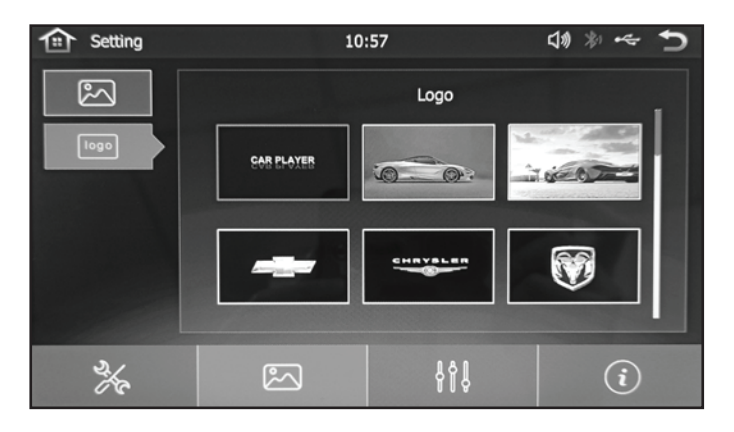

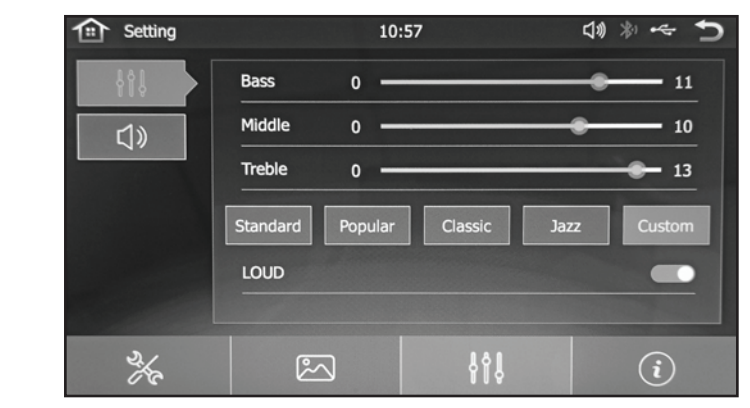

## SETTING

| Setting    | 10      | :56         | <>> < |
|------------|---------|-------------|-------|
| $\bigcirc$ | English | русский     |       |
| <u>م</u>   | 简体中文    | العربية     |       |
|            | 繁體中文    | Español     |       |
|            | ภาษาไทย | Português   |       |
| C          | Deutsch |             |       |
|            | 日本語     |             |       |
| ×          |         | <b>8</b> 48 | i     |

| Setting    |            | 10:56 | 5                   | <b>4</b> * | ** 5   |
|------------|------------|-------|---------------------|------------|--------|
| $\bigcirc$ | Year       | Month | Day                 | Hour       | Minute |
|            | 2018       | 02    | 16                  | 08         | 54     |
| <b>₩</b>   | 2019       | 03    | 17                  | 09         | 55     |
|            | 2020       | 04    | 18                  | 10         | 56     |
|            | 2021       | 05    | 19                  | 11         | 57     |
|            | 2022       | 06    | 20                  | 12         | 58     |
|            |            |       |                     |            |        |
|            | 24H        |       |                     |            | Modify |
| ×~         | <u>ا</u> و |       | <b>}</b> † <b>ļ</b> |            | i      |

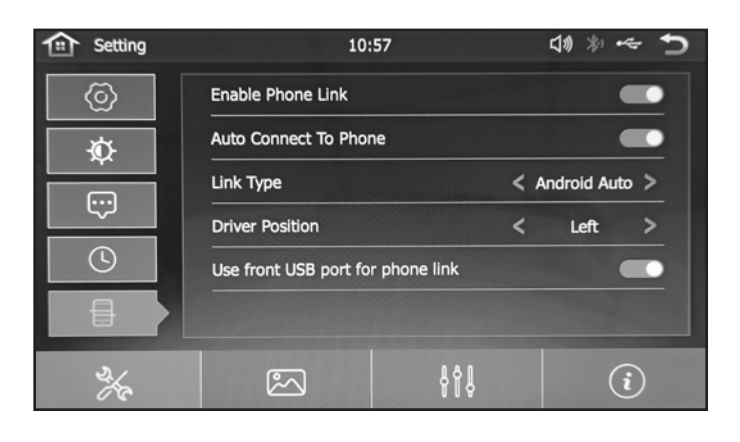

### WARNING

• THE PRODUCT MUST BE INSTALLED AND SECURELY HELD TO THE VEHICLE'S DASHBOARD VIA FACTORY FIT OR CUSTOM FIT TO AVOID ANY INJURY IF THE STEREO FALLS OUT.

#### **NOTICE BEFORE INSTALLATION**

PROFESSIONAL STEREO INSTALLERS ARE HIGHLY RECOMMENDED.

- PRODUCT NEEDS TO BE SECURELY HELD TO THE DASHBOARD.
- AVOID ANY INSTALLATION THAT MAY IMPEDE THE OPERATION OF THE DRIVER (STEERING WHEEL, STICK SHIFT, ETC).
- MAKE SURE THERE IS ENOUGH REAR SPACE FOR THE STEREO. BE CAREFUL NOT TO DAMAGE ANY CABLES, ELECTRICAL COMPONENTS, POWER LINES OR CABLE COMMUNICATIONS.
- MAKE SURE THE SCREWS ARE NOT IN CONTACT WITH ANY ELECTRICAL WIRINGS.
- USE STANDARD INSTALLATION COMPONENTS. ANY NON-STANDARD COMPONENTS MAY CAUSE ELECTRICAL DAMAGE TO THE PRODUCT.
- MAKE SURE ALL WIRINGS ARE SECURELY CONNECTED AND SEPARATED FROM OTHER WIRES.

### MAIN INTERFACE

### SETTING

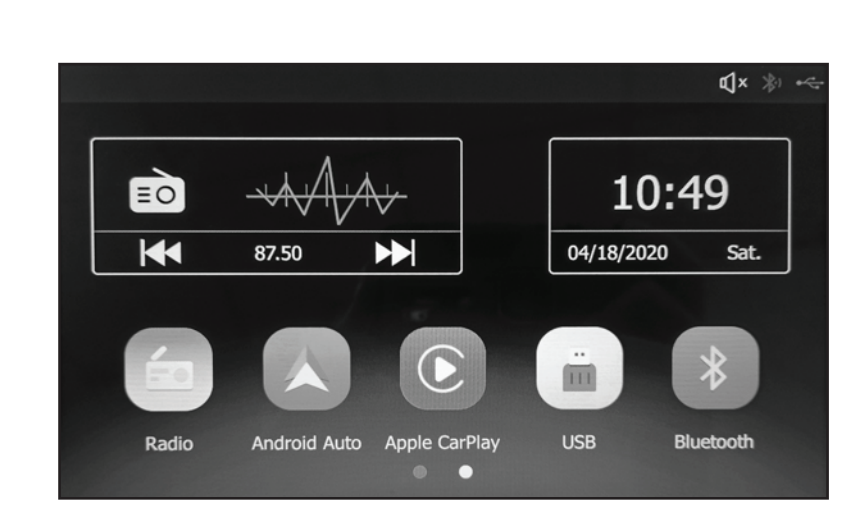

#### HOME SCREEN

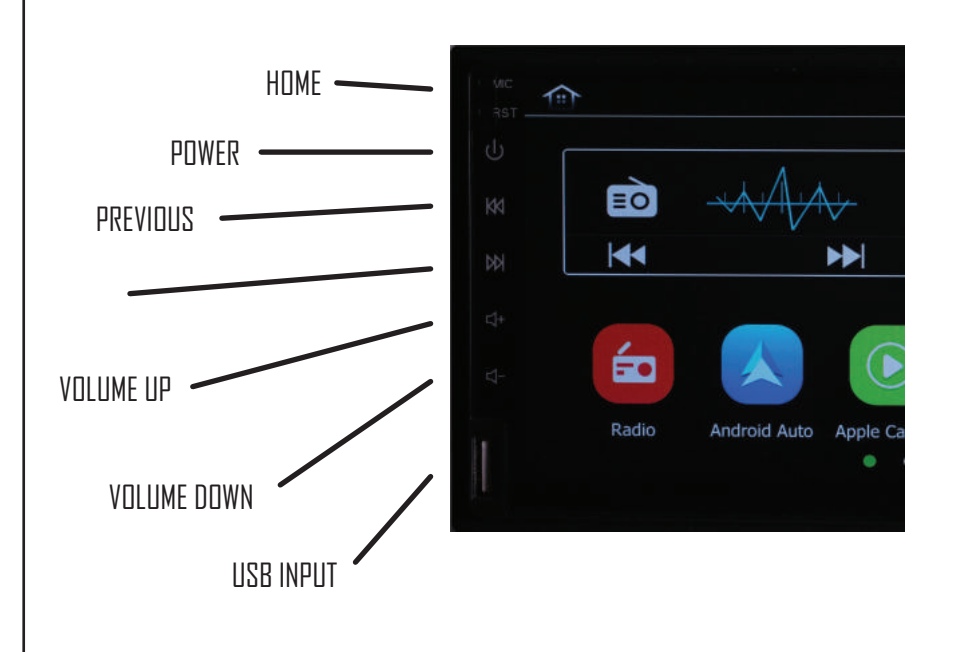

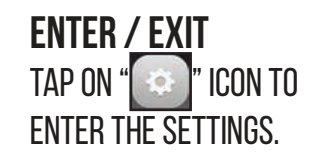

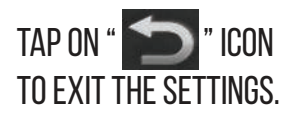

|         | Setting |                 | 10:56 |   | 口き ** ** | ÷ 🕤 |
|---------|---------|-----------------|-------|---|----------|-----|
|         |         | Video Warning   |       |   | (        |     |
|         | -       | Reverse Mute    |       |   |          |     |
|         |         | Radio Area      |       | < | USA2     | >   |
| GENERAL |         | Key Color Light |       | < | Blue     | >   |
|         |         |                 |       |   |          |     |
|         |         |                 |       |   |          |     |
|         | a for   | 2               |       |   | (i       | D   |

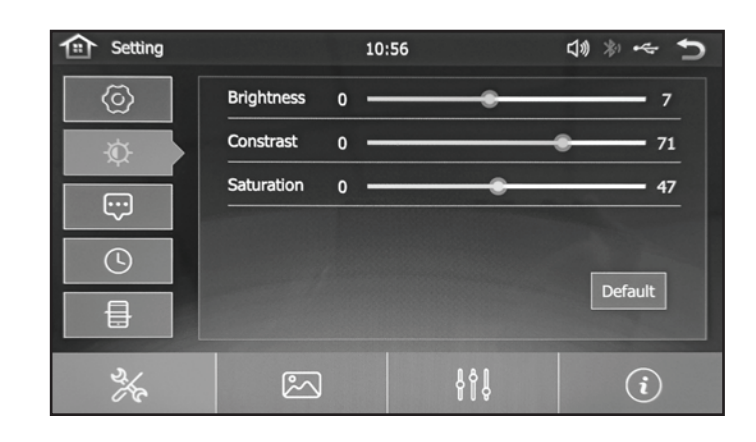

# AM / FM RADIO

### CARPLAY / ANDROID AUTO

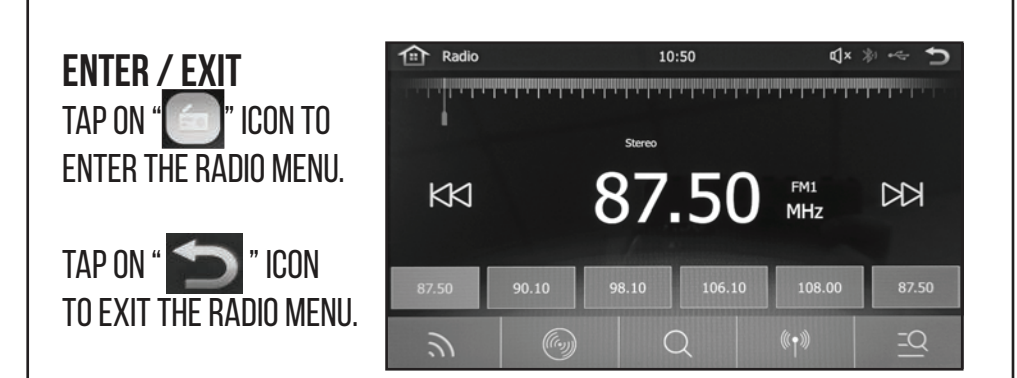

#### **AUTO SEARCH**

TAP ON " " ICON TO AUTO SEARCH. TO STOP THE SEARCH, TOUCH THE ICON AGAIN.

#### MANUAL SEARCH

TAP ON " FREOUENCY BANDS. OR TAP ON "

SAVE THE RADIO STATIONS

HOLD ONE OF THE RADIO CHANNEL, EXAMPLE " **BADIO STATION** 

TO SAVE THE 87.50

#### **BAND SELECTION**

TAP ON " 🔝 " ICON TO SWITCH BETWEEN FM1, FM2, FM3, AM1 OR AM2.

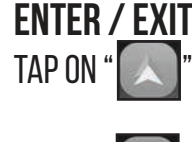

- " ICON TO ACCESS ANDROID AUTO.
- " ICON TO ACCESS APPLE CARPLAY. TAP ON "
- TAP ON " 📁 " ICON TO EXIT TO THE HOME SCREEN.

#### **APPLE PHONES**

CONNECT THE APPLE **CHARGING CABLE** FROM PHONE TO THE CARPLAY USB PORT.

**ANDROID PHONES** TAP ON " **>** " ICON TO ENTER GOOGLE PLAY APP STORE.

DOWNLOAD AND INSTALL "ANDROID AUTO".

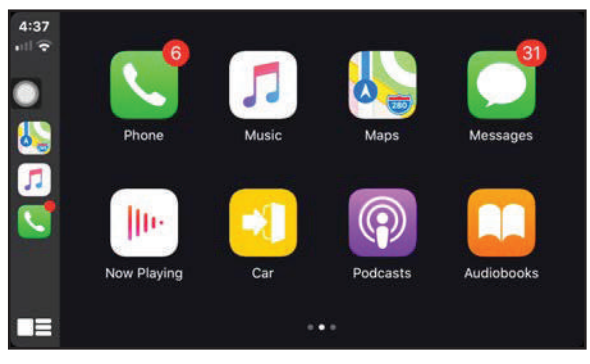

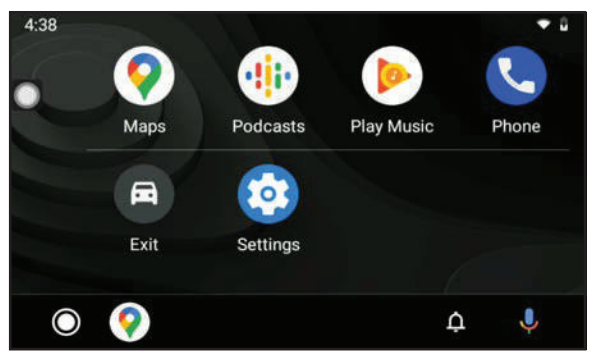

CONNECT THE ANDROID CHARGING CABLE FROM PHONE TO THE ANDROID USB PORT.

### WIRELESS CARPLAY

# STEERING WHEEL CONTROL

**ENTER / EXIT** TAP ON " ICON TO ENTER THE BLUETOOTH MFNU.

TAP ON " 🔶 " ICON TO EXIT THE BLUETOOTH MFNU.

#### **PAIR PHONE TO STEREO** TAP ON " 📑 " ICON TO ENTER DEVICE LIST.

TAP ON " Q " ICON TO SEARCH FOR NEARBY BLUETOOTH DEVICES.

TAP ON " 🖉 " ICON TO PAIR AND CONNECT.

#### **APPLE PHONES** ONCE BLUETOOTH IS PAIRED. CARPLAY WILL AUTOMATICALLY CONNECT WIRELESSLY.

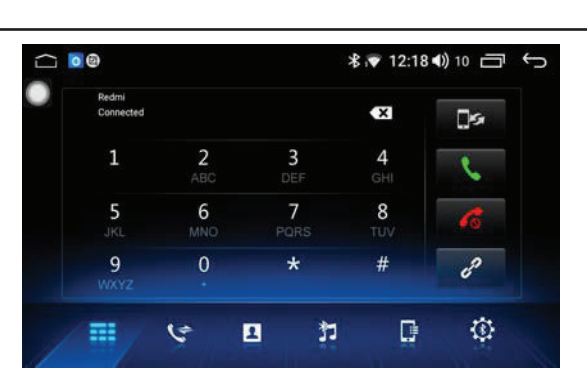

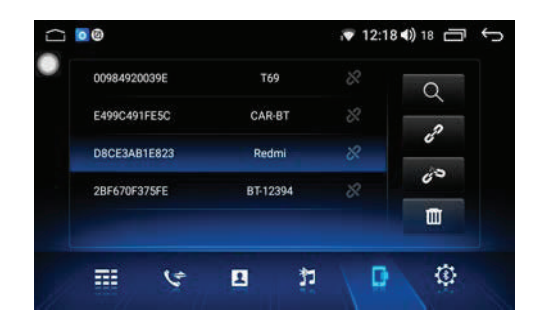

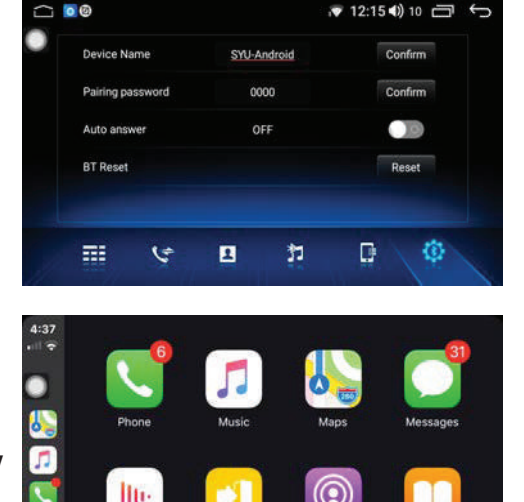

 $(\mathbf{P})$ 

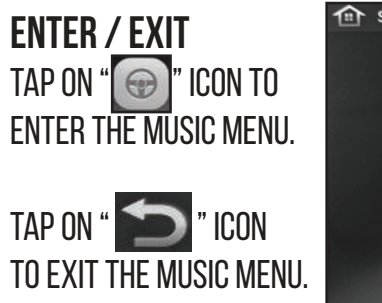

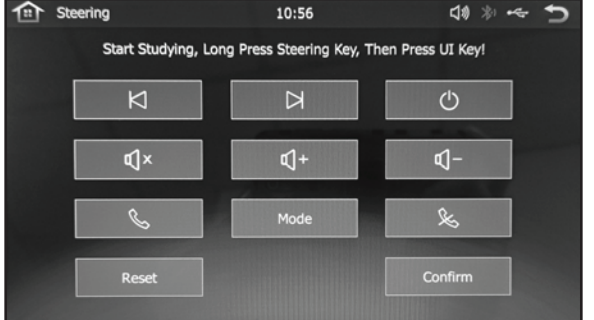

HOLD THE STEERING WHEEL KEY AND PRESS THE KEY ON THE SCREEN.

#### POWER STEERING WHEEL CONTROL

- USES KEY-1 AND KEY-2 WIRE.
- MOST VEHICLES REQUIRE AN INTERFACE SUCH AS PAC OR AXXESS TO WORK WITH THE PWC (POWER STEERING CONTROL).

11.

Now Playing

### MIRROR LINK (AIRPLAY)

### BLUETOOTH

10:51

Device: CAR-KIT

PinCode: 0000

Power:

Bluetooth

....

Disconnect

TAP ON " 💼 " ICON OPEN IPHONE APP "**Settings**" TAP "**WIFI**" Select "**Car-WIFI\_1536**" (WIFI ID MAY VARY)

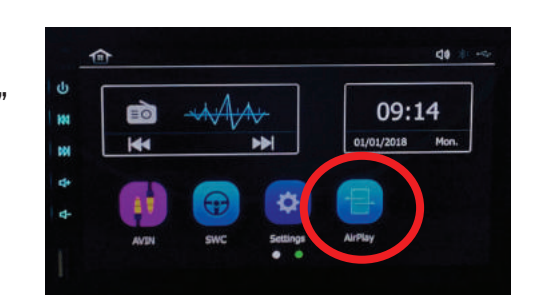

ENTER PASSWORD (PASSWORD CAN BE FOUND ON DEVICE SCREEN) OPEN CONTROL CENTER AND SELECT "SCREEN MIRRORING" THEN SELECT "ARKPLAY" \*BLUETOOTH MUST BE DISCONNECTED TO CONNECT AIRPLAY

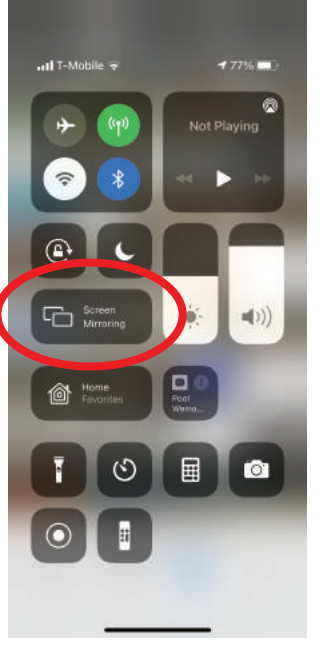

ENTER / EXIT TAP ON " ICON TO ENTER THE BLUETOOTH MENU.

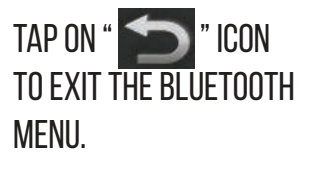

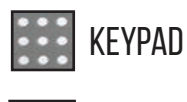

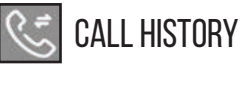

| 8                  | PHONE BOOK |
|--------------------|------------|
| - Contraction 1997 |            |

68

₫× 約 - 5

MUSIC

|--|

**PAIR PHONE TO STEREO** TAP ON "SETTINGS" ON YOUR PHONE.

TAP ON "BLUETOOTH" AND SWITCH TO "ON".

TAP ON "CAR-KIT" TO CONNECT TO STEREO.

ENTER PIN CODE "**0000**" ON YOUR PHONE TO SUCCESSFULLY CONNECT.

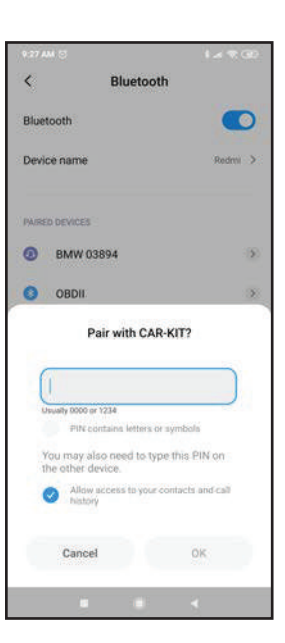

### MUSIC

### VIDEO

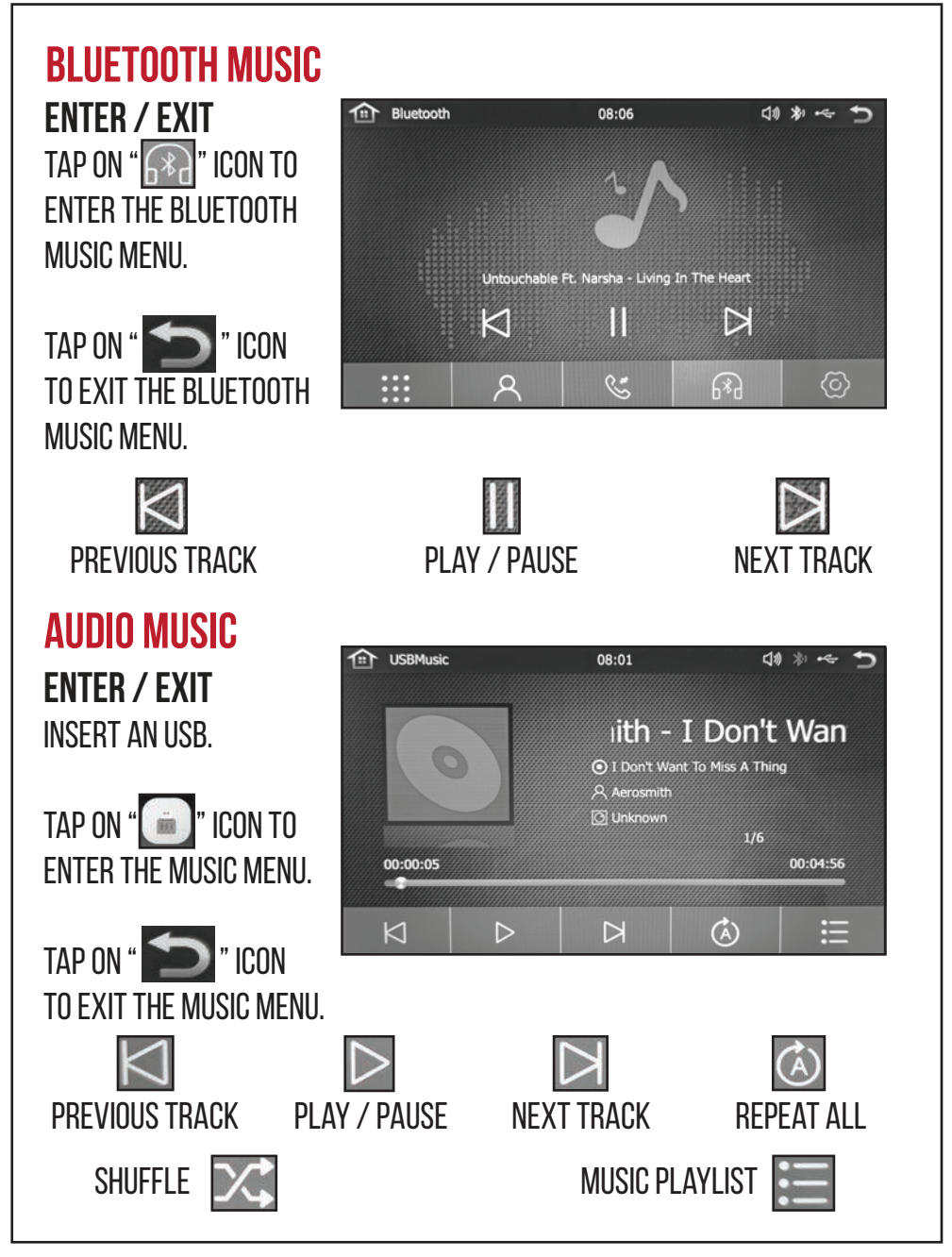

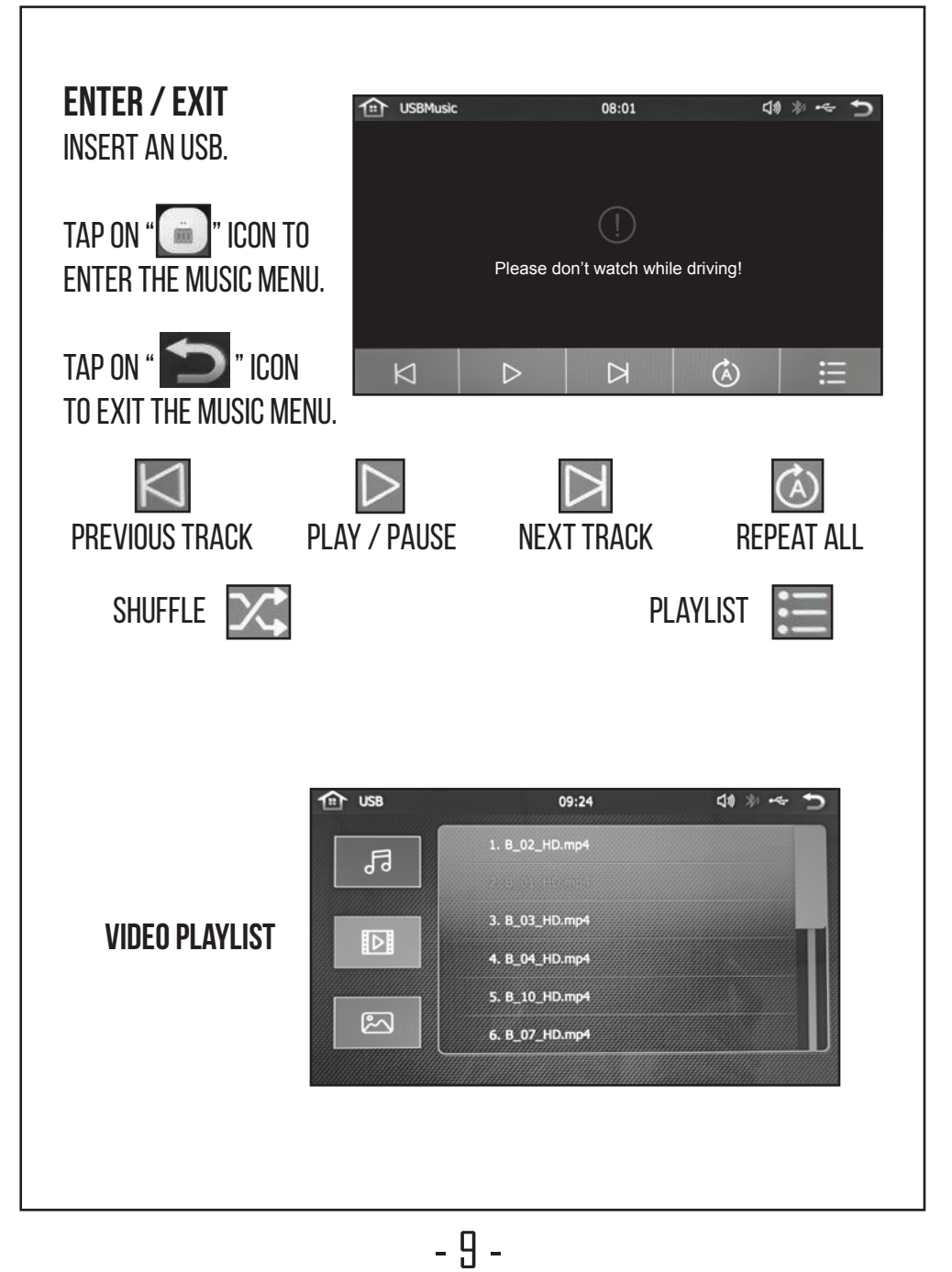